## 台灣首府大學活動讀卡系統說明書

- 讀 卡 機 Microprogram
- 一、將讀卡機先接上筆記型電腦並開啟聲音

二、執行桌面程式「台灣首府大學-活動讀卡系統」

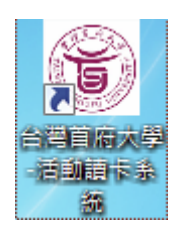

三、選取活動讀卡

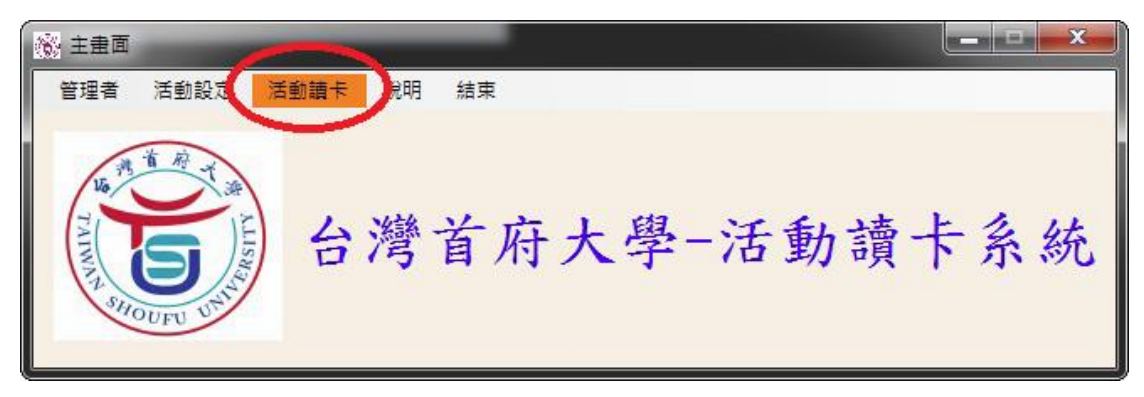

四、選取匯入活動文字檔

| 👸 主意面                                                                                           |      |
|-------------------------------------------------------------------------------------------------|------|
| 管理者 活動設定 活動語戶 號幣 结束<br>運入活動文字檔(txt)<br>進入活動調取介面<br>匯出已舉辦完單且參與過活動的學生資料檔(.CSV)<br>台 湾 百 付 大 学 一活動 | 讀卡系統 |

## 取得方式

(一)行政單位由天方系統-活動申請及參加學生維護(單位)右鍵另存新檔即

| 可取得.txt                                                               |                                |                                         |
|-----------------------------------------------------------------------|--------------------------------|-----------------------------------------|
| □ 台海首府大學[WEN_27/DWU]-[数務處課務組得<br>檔案(F) 資料(T) 检視(V) 朝助   □ 日 □ 1 1 1 4 | (2)<br>© ∃= ]x                 |                                         |
| 活動申請及參加學生維羅(單位)[w_4131040]                                            | ※103學年度第一學期※                   |                                         |
| 學年度: 103 活動單位:                                                        | ▼ (必選)                         |                                         |
| 學期: 1 審核狀態:                                                           |                                | (捐脱建学)                                  |
| NO. 狀態 活動名稱                                                           | ▓ 活動資料 │ ▓ @活動參加學生 │ ▓ @活動附件 │ |                                         |
| 1 通過 和 古!<br>2 通過 迎                                                   | 學年: 103 學期: 1                  | 活動序號: 1031028105404                     |
| 3 个通過 數 系 4 通過 數                                                      | 二番もかず 取ってった かったっ パーモン ほうかく ボム  |                                         |
| 5 通過 數 會                                                              | 活動石柵: 和風感爺又化李璇擁活動              |                                         |
|                                                                       | 「白朝」官理単位:                      |                                         |
|                                                                       | 活動地話に際部分入中心                    |                                         |
|                                                                       | 74/301/~- 22/201 B_000-        |                                         |
|                                                                       | 活動起日期: 103/10/25 起時間: 08:00    |                                         |
|                                                                       | 活動迄日期: 103/10/26 迄時間: 17:00    |                                         |
|                                                                       | 活動點數: 3 🔪                      | 剪下 Ctrl+X                               |
|                                                                       |                                | 複製 Ctrl+C<br>通過 ▼ Bt-F Ctrl+V           |
|                                                                       | (備註:                           |                                         |
|                                                                       | 異動人: 異動時間:                     | i : : : : : : : : : : : : : : : : : : : |
|                                                                       |                                | 新增(F2) F2                               |
|                                                                       |                                | 刑除(F4) F4                               |
|                                                                       |                                | 存悔(F3) F3                               |
|                                                                       |                                | 機能 ー - 列 Chri+Alt+V                     |
|                                                                       |                                |                                         |
|                                                                       |                                | 90 m (co) 50                            |
|                                                                       |                                | 3//かい3/ 「9<br>帰藩寛利(F11) F11             |
|                                                                       |                                |                                         |
| <                                                                     |                                |                                         |
|                                                                       |                                |                                         |

(二)拿隨身碟至課外活動組存取

五、選擇活動文字檔

| 11889 匯入活動文字檔(TXT) |                |     |    |          |      |         |  |  |  |
|--------------------|----------------|-----|----|----------|------|---------|--|--|--|
| 選                  | 署活動文字檔 匯進活動資料表 |     |    |          |      |         |  |  |  |
|                    | 7百里川子-號        | 學年度 | 學期 | 活動名稱     | 單位編號 | 活動地點    |  |  |  |
| <b>)</b>           | 1010927082454  | 101 | 1  | 123      | B018 | 123     |  |  |  |
|                    | 1010927082407  | 101 | 1  | 有7-11 真好 | B002 | 宿舍一樓7-3 |  |  |  |
|                    | 1011016082537  | 101 | 1  | 程式語言     | B018 | TC316   |  |  |  |
|                    | 1010927082228  | 101 | 1  | 資管系専題發表  | B018 | TC303   |  |  |  |
|                    | 1010927082125  | 101 | 1  | 電算中心活動研  | 0000 | TB209   |  |  |  |

六、匯入活動資料表

| 能。<br>随人活動文字描(TXT) |              |         |    |          |      |          |  |  |
|--------------------|--------------|---------|----|----------|------|----------|--|--|
| 選擇活動文字檔            |              | 匯進活動資料表 |    |          |      |          |  |  |
|                    | 活動序號         | 兴年度     | 學期 | 活動名稱     | 單位編號 | 活動地點     |  |  |
|                    | 101092708245 | 54 101  | 1  | 123      | B018 | 123      |  |  |
|                    | 101092708240 | 07 101  | 1  | 有7-11 真好 | B002 | 宿舍一樓7-11 |  |  |
|                    | 101101608253 | 37 101  | 1  | 程式語言     | B018 | TC316    |  |  |
|                    | 101092708222 | 28 101  | 1  | 資管系専題發表  | B018 | TC303    |  |  |
|                    | 101092708212 | 25 101  | 1  | 電算中心活動研  | 0000 | TB209    |  |  |

七、活動讀卡,請選擇單位所舉辦的活動

(沒有讀到卡機資料)

| 28 活動介面                                                |          |
|--------------------------------------------------------|----------|
| 活動名稱                                                   |          |
| 今日所舉辦的活動項目: 程式語言                                       | ▼ 進入讀取畫面 |
| 場次資料                                                   | 到退       |
| 場次: 第1場 • 時間:101年10月24日09:00 到 101年10月24日10:00 💿       | 簽到 ◎簽退   |
| 活動資料                                                   |          |
| 單位名稱:休資系 舉辦人:何永和                                       |          |
| 活動地點 : TC316                                           |          |
| 開始時間:101年10月24日0900 至 結束時間:101年10月24                   | 日1200    |
| 条統訊息                                                   |          |
| 已過活動時間 ※已超過讀卡預設時間 請接上讀卡機,並重新開啟此程                       | 式。       |
| 注意事項                                                   |          |
| 請注意: 1. 此系統設定為活動開始前20分鐘開放讀卡,活動結束後1/<br>2.各單位可自行決定是否需簽退 | 小時結束讀卡   |

(有讀取到卡機資料)->選擇進入讀取畫面

| 28. 活動介面                                             |           |
|------------------------------------------------------|-----------|
| 活動名稱                                                 |           |
| 今日所舉辦的活動項目: 程式語言                                     | ▼ 進入讀取畫面  |
| 場次資料                                                 | 設定簽到退     |
| 場次:第1場 → 時間:101年10月24日09:00 到 101年10月24日10:00        | ◎ 簽到 ◎ 簽退 |
| 活動資料                                                 |           |
| 單位名稱:休資系 舉辦人:何永和                                     |           |
| 活動地點 : TC316                                         |           |
| 開始時間:101年10月24日1500 至 結束時間:101年]                     | 0月24日1700 |
| 条統訊息                                                 |           |
| 活動舉辦中 ※已開放讀卡 Open Reader 成功。                         |           |
|                                                      |           |
| 請注意: 1. 此系統設定為活動開始前20分鐘開放讀卡,活動結束<br>2. 各單位可自行決定是否需簽退 | 後1小時結束讀卡  |

八、進入讀卡畫面

| 請取介面                  |                              |  |  |  |  |
|-----------------------|------------------------------|--|--|--|--|
| 單位資料                  | 参加者                          |  |  |  |  |
| 活動名稱 : 程式語言           | 歡迎 觀光系 D                     |  |  |  |  |
| 單位名稱: 休資系             | 李二十 同學                       |  |  |  |  |
| 活動地點 : TC316          | 您已重複讀取囉                      |  |  |  |  |
| 舉辦人: 何永和              | 簽到時間為:2012/10/24 下午 04:30:40 |  |  |  |  |
| 開始時間 : 101年10月24日1500 | 訊息                           |  |  |  |  |
| 至                     | 讀卡機狀態 : ※已開放讀卡               |  |  |  |  |
| 結束時間 : 101年10月24日1700 | 目前到場人數為 : 2                  |  |  |  |  |
| 目前開放: 第1場次 簽到         | 活動舉辦中                        |  |  |  |  |
|                       |                              |  |  |  |  |

九、活動結束後匯出學生資料檔,將匯出資料檔(自動產生資料夾,內含三個檔案)完整寄回課外組。

未進行過卡的學生,由活動單位繳回簽到表及 excel 電子檔(需含學號及姓 名)

| <b>\$</b> | 匯出  | 參與活動的學生資        | 料檔   |               |      |              |      |      |          |            |
|-----------|-----|-----------------|------|---------------|------|--------------|------|------|----------|------------|
|           | 已舉讀 | <b>辦完畢的活動資料</b> |      |               |      |              |      |      |          |            |
|           |     | a               | (    |               |      |              |      |      |          |            |
|           | 活   | 動名稱 :           | 程式語言 |               |      |              |      | ₹    | 》與人數共:2人 | 匯出         |
|           |     |                 |      |               |      |              |      |      |          | $\sim$     |
|           | 參與注 | 活動學生資料表         |      |               |      |              |      |      |          |            |
|           |     | 學年度             | 學期   | 活動序號          | 活動名稱 | 日期           | 主辦單位 | 學習點數 | 活動類別     | 參加學生學號     |
|           | •   | 101             | 1    | 1011016082537 | 程式語言 | 1011024-1024 | 休資系  | 3    | D        | B100208028 |
|           |     | 101             | 1    | 1011016082537 | 程式語言 | 1011024-1024 | 休資系  | 3    | D        | P100208018 |
|           |     |                 |      |               |      |              |      |      |          |            |
|           |     |                 |      |               |      |              |      |      |          |            |
|           |     |                 |      |               |      |              |      |      |          |            |
|           |     |                 |      |               |      |              |      |      |          |            |
|           |     |                 |      |               |      |              |      |      |          |            |
|           |     |                 |      |               |      |              |      |      |          |            |
|           |     |                 |      |               |      |              |      |      |          |            |
|           |     |                 |      |               |      |              |      |      |          |            |
|           |     |                 |      |               |      |              |      |      |          |            |
|           |     |                 |      |               |      |              |      |      |          |            |
|           |     |                 |      |               |      |              |      |      |          |            |
|           |     |                 |      |               |      |              |      |      |          |            |
|           |     |                 |      |               |      |              |      |      |          |            |
|           |     |                 |      |               |      |              |      |      |          |            |
|           |     |                 |      |               |      |              |      |      |          |            |
|           |     |                 |      |               |      |              |      |      |          |            |
|           |     |                 |      |               |      |              |      |      |          |            |
|           | _   |                 |      |               |      |              |      |      |          |            |